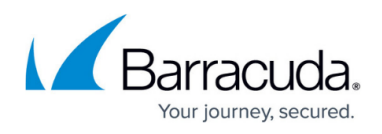

## How to Configure Log Streaming to Microsoft Azure Log Analytics Workspace

#### https://campus.barracuda.com/doc/98223629/

To stream log data to a Log Analytics workspace in Microsoft Azure, you must connect your Barracuda SecureEdge with the Log Analytics workspace. For more information on Microsoft Azure Log Analytics workspaces, see <a href="https://docs.microsoft.com/en-us/azure/azure-monitor/log-query/get-started-portal">https://docs.microsoft.com/en-us/azure/azure-monitor/log-query/get-started-portal</a>.

## Step 1. Create Log Analytics Workspace

- 1. Log into the Azure portal: <u>https://portal.azure.com</u>
- 2. In the left menu, click **All services** and go to **Log Analytics workspaces**.

| =                                            | $\mathcal{P}$ Search resources, services, and docs (G- | +/)                            |  |  |  |
|----------------------------------------------|--------------------------------------------------------|--------------------------------|--|--|--|
| + Create a resource                          |                                                        |                                |  |  |  |
| 숨 Home                                       |                                                        |                                |  |  |  |
| Z Dashboard                                  | Azure Machine Learning                                 | Azure Synapse Analytics        |  |  |  |
| E All services                               | Analytics (19)                                         |                                |  |  |  |
| <b>★</b> FAVORITES                           |                                                        |                                |  |  |  |
| All resources                                | 🚰 Analysis Services                                    | 🔛 Data factories               |  |  |  |
| 间 Resource groups                            | Data Lake Storage Gen1                                 | e Azure Databricks             |  |  |  |
| 📀 App Services                               | 📕 Data Catalog                                         | X Azure Data Explorer Clusters |  |  |  |
| 🎸 Function App                               |                                                        |                                |  |  |  |
| 🧃 SQL databases                              | S Data Shares                                          | Power BI Embedded              |  |  |  |
| 🧕 Azure Cosmos DB                            | 🗈 Event Hubs                                           | Log Analytics workspaces       |  |  |  |
| 📮 Virtual machines                           | 🍢 Stream Analytics clusters                            | 🐳 Stream Analytics jobs        |  |  |  |
| 💠 Load balancers                             | Azure Synapse Analytics (private link hubs)            |                                |  |  |  |
| Storage accounts                             | • • • • • • •                                          |                                |  |  |  |
| 3. In the Log Analytics                      | <b>workspaces</b> menu, click <b>Create</b> .          |                                |  |  |  |
| All services >                               |                                                        |                                |  |  |  |
| Log Analytics<br>Barracuda Networks, Inc. (I | <b>s workspaces</b> ☆ …<br>barracuda.com)              |                                |  |  |  |
| 🕂 Create 🐻 Open                              | 🕂 Create 🗑 Open recycle bin 🔅 Manage view 🗸 🖒 Refresh  |                                |  |  |  |
| Filter for any field                         | Subscription equals all Resource                       |                                |  |  |  |

- 4. The **Create Log Analytics workspace** blade opens. In the **Basics** blade, enter values for the following:
  - **Subscription** Select your subscription.
  - **Resource Group** Select an existing resource group, or create a new, dedicated resource group for your workspace.

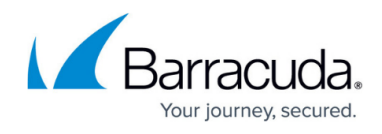

 $\circ~\textbf{Name}$  – Enter a name for the Log Analytics workspace.

• **Region** – Select the geographical location where the data for your workspace will be stored.

All services > Log Analytics workspaces >

#### Create Log Analytics workspace

| Basics Tags Review + Create                                                                                |                                                                                                    |
|----------------------------------------------------------------------------------------------------|----------------------------------------------------------------------------------------------------|
| A Log Analytics workspace is the l<br>you should take when creating a r                                    | pasic management unit of Azure Monitor Logs. There are specific considerations $$\times$$ new Log Analytics workspace. Learn more                                       |
| With Azure Monitor Logs you can easi<br>and other environments for valuable ir<br>is collected and stored. | ly store, retain, and query data collected from your monitored resources in Azure<br>nsights. A Log Analytics workspace is the logical storage unit where your log data |
| Project details                                                                                            |                                                                                                    |
| Select the subscription to manage dep<br>manage all your resources.                                        | loyed resources and costs. Use resource groups like folders to organize and                                                                                             |
| Subscription * 🕡                                                                                           | NetSec-cust2 V                                                                                                    |
| Resource group * 🛈                                                                                         | (New) Campus-LogAnalytic 🗸 🗸                                                                                                    |
| Instance details                                                                                           |                                                                                                    |
| Name * 🕡                                                                                                   | Campus-LogAnalytic-workspace 🗸                                                                                                    |
| Region * 🛈                                                                                                 | West Europe                                                                                                    |
|                                                                                                    |                                                                                                    |
|                                                                                                    |                                                                                                    |
|                                                                                                    |                                                                                                    |
|                                                                                                    |                                                                                                    |
|                                                                                                    |                                                                                                    |
| Review + Create « Previou                                                                                  | is Next : Tags >                                                                                                    |

- 5. Click **Next : Tags**.
- 6. The **Tags** blade opens. Specify values for your tags.
- 7. Click **Review + Create**.
- 8. The **Review + Create** blade opens. Verify your settings:

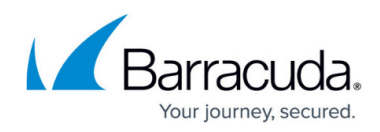

| All services > Log Analytics workspaces > | All services | > Log Analytics workspa | aces > |
|-------------------------------------------|--------------|-------------------------|--------|
|-------------------------------------------|--------------|-------------------------|--------|

| ✓ Validation passed                                                                          |                                                                                                    |
|----------------------------------------------------------------------------------------------|----------------------------------------------------------------------------------------------------|
| Basics Tags Review +                                                                         | · Create                                                                                                    |
| Log Analytics workspa                                                                        | ice                                                                                                    |
| Basics                                                                                       |                                                                                                    |
| Subscription                                                                                 | NetSec-cust2                                                                                                    |
| Resource group                                                                               | Campus-LogAnalytic                                                                                                    |
| Name                                                                                         | Campus-LogAnalytic-workspace                                                                                                    |
| Region                                                                                       | West Europe                                                                                                    |
| Pricing                                                                                      |                                                                                                    |
| Pricing tier                                                                                 | Pay-as-you-go (Per GB 2018)                                                                                                    |
| The cost of your workspace d<br>are available on the Azure Mo<br>Learn more about Log Analyt | epends on the volume of data ingested and how long it is retained. Regional pricing details<br>mitor pricing page. You can change to a different pricing tier after the workspace is created.<br>ics pricing models. |
| Tags                                                                                         |                                                                                                    |

| workspace.                                                             |                                                                                                    |             |                            |        |
|------------------------------------------------------------------------|----------------------------------------------------------------------------------------------------|-------------|----------------------------|--------|
| All services >                                                         |                                                                                                    |             |                            |        |
| Log Analytics workspaces 🔗 …<br>cudazure                               |                                                                                                    |             |                            | ×      |
| + Create 🗟 Open recycle bin 🛞 Manage view 🗸 🖒 Refresh 🛓 Export to C    | SV 😚 Open query 🛛 🖉 Assign tags                                                                                  |             |                            |        |
| Filter for any field Subscription equals all Resource group equals all | $	imes$ Location equals all $	imes$ $^+\!\!\!\!\!\!\!\!\!\!\!\!\!\!\!\!\!\!\!\!\!\!\!\!\!\!\!\!\!\!\!\!\!\!\!\!$ |             |                            |        |
| Showing 1 to 8 of 8 records.                                           |                                                                                                    |             | No grouping ✓ == List view | $\vee$ |
| □ Name ↑↓                                                              | Resource group ↑↓                                                                                                | Location ↑↓ | Subscription ↑↓            |        |
| Campus-LogAnalytic-workspace                                           | Campus-LogAnalytic                                                                                               | West Europe | NetSec-cust2               |        |
|                                                                        |                                                                                                    |             |                            |        |

## Step 2. Retrieve Workspace ID and Workspace Key

To connect Barracuda SecureEdge with the newly created Log Analytics workspace, you need the **Workspace ID** and **Workspace Key**.

- 1. Log into the Azure portal: <u>https://portal.azure.com</u>
- 2. In the left menu, click **All services** and go to **Log Analytics workspaces**.
- 3. Click on the Log Analytics workspace created in Step 1.
- 4. In the left menu, click **Agents**.

# Barracuda SecureEdge

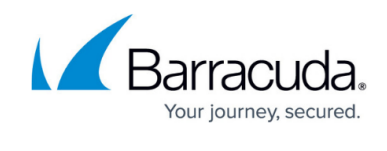

| ₽ Search «                    |                                        |                          |
|-------------------------------|----------------------------------------|--------------------------|
| Overview                      | Windows servers   Linux s              | ervers                   |
| Activity log                  | <ol> <li>0 Windows computer</li> </ol> | s connected              |
| ccess control (IAM)           | via Azure Monitor Windows agen         | t                        |
| Tags                          | See them in Logs                       |                          |
| agnose and solve problems     | Want to setup the new Azure M          | onitor agent? Go to '    |
| Logs                          | Data Collection Rules                  |                          |
| Settings                      |                                        |                          |
| Tables                        | ∧ Log Analytics agent instruct         | ions                     |
|                               | Download agent                         |                          |
| Usage and estimated costs     | Download an agent for your op          | erating system, then in  |
| Data export                   | You'll need the Workspace ID an        | d Key to install the age |
| Network isolation             | Download Windows Agent (64 b           | pit)                     |
| Linked storage accounts       | Download Windows Agent (52 t           | лсу<br>                  |
| Properties                    | Workspace ID                           | ff025bf5-                |
| Locks                         | Primary key                            | 4bB4OtG                  |
| ssic                          | Cocondany kay                          | lam!!                    |
| Legacy agents management      | Secondary Key                          | TamiiwX6                 |
| Legacy activity log connector | Log Analytics Gateway                  | ,                        |
| Legacy storage account logs   | If you have machines with no in        | ternet connectivity to L |
|                               | Learn more about Log Analytics         | Gateway                  |
| Legacy computer groups        | Download Log Applicities Cotown        |                          |

# Barracuda SecureEdge

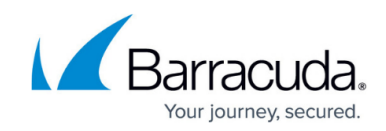

| Search «                                      |                                                      |
|-----------------------------------------------|------------------------------------------------------|
| I Overview                                    | Windows servers                                      |
| Activity log                                  | O Linux computers connected                          |
| Access control (IAM)                          | See them in Logs                                     |
| 🗳 Tags                                        | See them in Edgs                                     |
| Diagnose and solve problems                   | Want to setup the new Azure Monitor agent? Go        |
| P Logs                                        | Data Collection Rules                                |
| Settings                                      |                                                      |
| Tables                                        | <ul> <li>Log Analytics agent instructions</li> </ul> |
| 🥔 Agents                                      | Download agent                                       |
| <ul> <li>Usage and estimated costs</li> </ul> | Download an agent for your operating system, ther    |
| Data export                                   | Download Linux Agent                                 |
| Network isolation                             | Download Linux Agent                                 |
| Linked storage accounts                       | Download and onboard agent for Linux                 |
| Properties                                    | wget https://taw.githubusercontent.com/wicroso       |
| 🔒 Locks                                       | Workspace ID ff0258                                  |
| Classic                                       | Primary key 4bB40                                    |
| Classic                                       |                                                      |
| Classic<br>Cassic                             | Secondary key                                        |

6. Copy **WORKSPACE ID** and **PRIMARY KEY** and save it locally.

## Barracuda SecureEdge

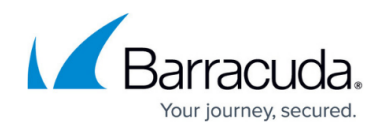

| Overview                                      | Windows servers                                                                                                  |                                                                 |
|-----------------------------------------------|----------------------------------------------------------------------------------------------------|-----------------------------------------------------------------|
| Activity log                                  | 0 Linux computers connected                                                                                      | 3 Linux computers connected                                     |
| Access control (IAM)                          | via Azure Monitor Linux agent                                                                                    | via Log Analytics Linux agent (legacy)                          |
| 🗳 Tags                                        | See them in Logs                                                                                                 | See them in Logs                                                |
| Diagnose and solve problems                   | Want to setup the new Azure Monitor agent? Go                                                                    | to 'Data Collection Rules'                                      |
| ₽ Logs                                        | Data Collection Rules                                                                                            |                                                                 |
| Settings<br>Tables                            | ∧ Log Analytics agent instructions                                                                               |                                                                 |
|                                               | Download agent                                                                                                   |                                                                 |
| <ul> <li>Usage and estimated costs</li> </ul> | Download an agent for your operating system, then install and configure it using the keys for your workspace ID. |                                                                 |
| Data export     Network isolation             | You'll need the Workspace ID and Key to install the<br>Download Linux Agent                                      | agent.                                                          |
| Linked storage accounts                       | Download and onboard agent for Linux                                                                             |                                                                 |
| Properties                                    | wget https://raw.githubusercontent.com/Microso                                                                   | ft/OMS-Agent-for-Linux/master/installer/scripts/onboard_agent.s |
| A Locks                                       | Workspace ID                                                                                                    | 015-7138-46c2-9509-956010958278                                 |
| L LOCKS                                       |                                                                                                    |                                                                 |

# Step 3. Connect Barracuda SecureEdge with Microsoft Azure Log Analytics Workspace

- 1. Log into Barracuda SecureEdge: https://se.barracudanetworks.com/
- 2. Go to Integration > Azure Log Analytics.

| 1  | Integration         | × |
|----|---------------------|---|
| 5  | CloudGen Firewalls  |   |
| ±. | Azure Log Analytics |   |
|    |                     |   |

- 3. The **Azure Log Analytics** page opens, specify values for the following:
  - **Enabled** Set the switch to **Enable**.
  - Workspace ID Enter the WORKSPACE ID retrieved in Step 2.
  - Workspace Key Enter the **PRIMARY KEY** retrieved in Step 2.

|   | Demo Enterprises Inc/Production Integration > Azure Log Analytics |                              |  |
|---|-------------------------------------------------------------------|------------------------------|--|
|   | (i) Enabled                                                       |                              |  |
| A | Workspace ID *                                                    | f5e8b1e7-e8fe-48e1-bf91-c9e8 |  |
| 0 | Workspace Key *                                                   |                              |  |
| 0 |                                                                   |                              |  |

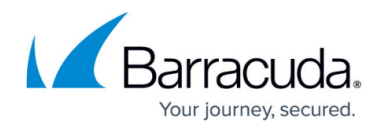

4. Click Save.

## **Additional Information**

#### (Optional) Configure Azure Log Analytics as the Logstream Destination on the CloudGen Firewall

If you want to configure the CloudGen Firewall to send the logstream to Microsoft Azure Log Analytics, select **Microsoft OMS Security** from the **Logstream Destination** list. For more information, see <u>How to Configure Log Streaming to Microsoft Azure Log Analytics</u>.

| Destination Address    |                          |       |
|------------------------|--------------------------|-------|
| Logstream Destination  | Microsoft OMS Security 💌 | Ē۰    |
| Destination IP Address | ũ E                      | Ð     |
| Destination Port       | 5143                     | ] 🗐 - |

To stream logs to Microsoft Azure Log Analytics using the CEF format, you must configure **Microsoft OMS Security** as the streaming destination.

Data sent to Log Analytics will show up under the **Syslog** tag in Azure Log Analytics. Data sent to **Microsoft OMS Security** can be found under **CommonSecurityLog**, which requires **Security and Audit** to be enabled in the workspace (select **Configure monitoring solutions** and search for the solution).

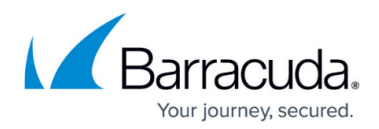

### Figures

- 1. goto-allservice-log.png
- 2. click-create.png
- 3. create-logAnalytic.png
- 4. logAnalytic-validation.png
- 5. LogAnalytic-ws.png
- 6. LAW-agents.png
- 7. goto-linux-servers.png
- 8. workspace-ID-key.png
- 9. goto-azureLogAnalytics-9.0.png
- 10. azure-log-analytics-9.0.png
- 11. select\_dest\_oms\_security\_via\_cef.png

© Barracuda Networks Inc., 2024 The information contained within this document is confidential and proprietary to Barracuda Networks Inc. No portion of this document may be copied, distributed, publicized or used for other than internal documentary purposes without the written consent of an official representative of Barracuda Networks Inc. All specifications are subject to change without notice. Barracuda Networks Inc. assumes no responsibility for any inaccuracies in this document. Barracuda Networks Inc. reserves the right to change, modify, transfer, or otherwise revise this publication without notice.